## 如何使用 Safe Exam Browser 強化線上小考

功能說明:

SEB 是特殊測驗用瀏覽器,支援 E3 系統,可設定 E3 測驗時只能用 SEB 進行測驗;SEB 開啟後,會強制進入全螢幕畫面,並依照設定開放特定功能。測驗結束即可退出 SEB。設定檔可共用多門課。

## 1. 直接透過 E3 設定 SEB:

| P  | 加四武司                                                                     |
|----|--------------------------------------------------------------------------|
| Þ  | 試題的作答與計分方式                                                               |
| Þ  | 檢閱選項 🧕                                                                   |
| Þ  | 外觀                                                                       |
| •  | Safe Exam Browser         Require the use of ●         Safe Exam Browser |
| Þ  | 作答時的額外限制                                                                 |
| Þ  | 整體回饋 ❷                                                                   |
| Þ  | 共通設定                                                                     |
| Þ  | 限制活動參與                                                                   |
| Þ  | 活動完成度                                                                    |
| 在山 | 暫存 儲存並返回課程 取消<br>此表單中標上❶ 的,是必填的欄位                                        |

 在 Require the use of Safe Exam Browser 點選下拉選單選擇【Yes-Configure manually】繼續

| ▶ 版面       | 設計                                                               |
|------------|------------------------------------------------------------------|
| ▶計題        | 的作筌與計分方式                                                         |
| ▶<br>榆閉    |                                                                  |
| 小姐         |                                                                  |
|            | Event Dreuveer                                                   |
| * Sale     |                                                                  |
| Safe Ex    | am Browser The Configure manually                                |
| ▶ 作答       | Yes – Upload my own config<br>时的額外限制 Ves – Use SEB client config |
| ▶ 整體       | 回饋 🥑                                                             |
| ▶ 共通       | 設定                                                               |
| ▶ 限制       | 活動參與                                                             |
| • IH       | 時試券的 Safe Evam Browser 會出租下面继個铅完·                                |
| ı پ        | Show Safe Exam Browser download button→提供 SFB 軟                  |
|            | 下載按鈕(方便未安裝 SFB 學生在老前安裝)。                                         |
| ii.        | Show Exit Safe Exam Browser button, configured with thi          |
|            | quit link→顯示離開 SEB 按鈕,設定離開時導引至網站連結。                              |
| iii.       | -<br>Ask user to confirm quitting→離開 SEB 時詢問是否確定離                |
|            | · · · · · · · · · · · · · · · · · · ·                            |
| iv.        | Enable quitting of SEB→允許離開 SEB。                                 |
| <b>v</b> . | Quit password→離開密碼。                                              |
| vi.        | Enable reload in exam → 允許重整測驗(測驗卡住或網路斷線                         |
|            | 可再登入作答)。                                                         |
| vii.       | Show SEB task bar→顯示 SEB 工具列。                                    |
| viii.      | Show reload button→顯示重整按鈕(測驗卡住或網路斷線時電                            |
|            | 再登入作答)。                                                          |
| ix.        | Show time→顯示時間。                                                  |
| х.         | Show keyboard layout→顯示鍵盤設定。                                     |
| xi.        | Show Wi-Fi control→顯示 Wi-Fi 設定。                                  |
| xii.       | Enable audio controls → 允許聲音設定。                                  |
| xiii.      | Enable spell checking→允許拼字檢查。                                    |
| xiv.       | Enable URL filtering→允許過濾網址。                                     |
| • 設        | 定完 SEB 的限制並完成其他試卷設定後點選儲存並返回課程,即                                  |

## 開啟限制使用 SEB 考試。

| C E3@NYCU                 |                                                                                                    |  |
|---------------------------|----------------------------------------------------------------------------------------------------|--|
| 測試課程 05                   |                                                                                                    |  |
| E3 for SEB                |                                                                                                    |  |
|                           | 允許作答幾次:1                                                                                                    |  |
| This                      | quiz has been configured so that students may only attempt it using the Safe Exam Browser.                                                                                                    |  |
| 作答記錄摘要                    |                                                                                                    |  |
| 作答狀態                      | 檢閱                                                                                                    |  |
| 進行中                       |                                                                                                    |  |
| The config key or browser | exam keys could not be validated. Please ensure you are using the Safe Exam Browser with correct configuration file. Download Safe Exam Browser Launch Safe Exam Browser Download configuration 回到課程 |  |

2. 使用 SEB 設定工具:請先上 SEB 官網下載程式(支援 Win/Mac)網址: (win 請 下載 2.41 版) <u>https://safeexambrowser.org/download\_en.html</u>

| <mark>y</mark> ✓ Yahoo寄摩 | × 😻 Safe Exam Browser - Download 🗙 🕂                                                                                                    |                  | -    |      | ×   |
|--------------------------|----------------------------------------------------------------------------------------------------|------------------|------|------|-----|
| ← → C (                  | afeexambrowser.org/download_en.html                                                                                                    |                  | Ge 7 | ४) 🧕 | ) : |
|                          | Safe Exam Browser News About - Consortium - Download - Windows - macOS - iOS - Supp                                                                                                    | ort <del>+</del> |      |      | ^   |
|                          | Download Latest Releases                                                                                                    |                  |      |      |     |
|                          | English   Deutsch   Subscribe to RSS Newsfeed   Follow SEB on Twitter                                                                                                    |                  |      |      |     |
|                          | News Current Versions for Windows, macOS and iOS                                                                                                    |                  |      |      |     |
|                          | About                                                                                                    |                  |      |      |     |
|                          | Consortium Software extensions for supported Learning Management Systems: Moodle, ILIAS.                                                                                                    |                  |      |      |     |
|                          | Download – Latest Releases Windows                                                                                                    |                  |      |      |     |
|                          | Download – Old Releases                                                                                                    |                  |      |      |     |
|                          | Documentation Windows Safe Exam Browser 3.1 for Windows                                                                                                    |                  |      |      |     |
|                          | Documentation macOS Safe Exam Browser 3.1.0 for Windows 8.1 and 10                                                                                                    |                  |      |      |     |
|                          | Documentation IOS Download from GitHub project site.                                                                                                    |                  |      |      |     |
|                          | Support This feature update adds basic support for SEB Server, text search for the integrated browser and a first step towards feature parity of SEB for all three operating systems (Windows, macOS and iOS). Below a list of the most prominent new features and changes: |                  |      |      |     |
|                          | <ul> <li>Basic support for SEB server.</li> <li>Text search for browser application.</li> <li>Access restriction for file system dialog (when downloading or uploading).</li> <li>Support for Secure Sessions.</li> <li>Option to reset browser via Quit URL.</li> </ul>    |                  |      |      | Ŧ   |

3. 安裝好後請開啟 SEB Configuration Tool

|              | UneDrive                             |                |
|--------------|--------------------------------------|----------------|
|              | 01 Outlook                           | 生產力            |
|              | P                                    |                |
|              | P2 PowerPoint                        |                |
|              | P 🔄 Publisher                        | Microsoft Edge |
|              |                                      |                |
|              | 🚳 Safe Exam Browser                  |                |
|              | SafeExamBrowser ^                    |                |
|              | SEB Configuration Tool               | Google Chrome  |
|              | SEB Reset Utility                    |                |
|              | Shotcut                              | A              |
|              | w                                    | Internet       |
| 8            | Windows PowerShell ~                 | Explorer 記事本   |
| Ľ            | Windows 系統 🛛 🗸 🗸 🗸 🗸 🗸 🗸 🗸 🗸 🗸 🗸 🗸 🗸 |                |
|              | Windows 系統管理工具 ~ ~                   |                |
|              | Windows 附屬應用程式 V                     |                |
| \$ <u>\$</u> | Windows 輕鬆存取 ~                       |                |
| Ф            | Word                                 |                |
|              | ♀ 在這裡輸入文字來搜尋                         | 🛱 💽 🗮 🗊        |
| ᆠᆂᆠᇧ         |                                      |                |

4. 請設定管理者密碼後登入 SEB Configuration Tool

| Loading Settings: Local Client S   | Settings                    |
|------------------------------------|-----------------------------|
| Enter the SEB administrator passwo | ord used in these settings: |
|                                    |                             |
|                                    |                             |

5. 在 SEB Configuration Tool 中功能畫面如下,包含有:General、Config File、User Interface、Brower、Down/Uploads、Exam、Applications、 Network、Security、Registry、Hooked Keys 功能。

| TSEB Configuration Tool - D:\SebClientSetting_1205.seb                   | - 🗆 🗙 |
|--------------------------------------------------------------------------|-------|
| File Revert Settings Use Settings                                        | 1     |
| 1 General 🍪 Config File 💽 User Interface 💓 Browser VT DownUploads 📑 Exam | 18    |
| Stat URL https://mews2ch.ym.edu.tw                                       |       |
|                                                                          |       |
| Administrator password                                                   |       |
| Confirm administrator password                                           |       |
| Allow user to quit SEB                                                   |       |
| Quit/unlock password                                                     |       |
| Confirm qut/Unicok password                                              |       |
|                                                                          |       |
|                                                                          |       |
|                                                                          |       |
|                                                                          |       |
|                                                                          |       |
|                                                                          |       |
|                                                                          |       |
|                                                                          |       |
|                                                                          |       |
|                                                                          |       |

6. 在 General 下「Start Url」請設定 E3 網址『https:// e3.nycu.edu.tw』。

| SEB Configuration Tool - C:       | C:\Users\USER\AppData\Roaming\SafeExamBrowser\SebClientSettings0425.seb                                             | - 0 | $\times$ |  |  |  |  |  |  |
|-----------------------------------|----------------------------------------------------------------------------------------------------|-----|----------|--|--|--|--|--|--|
| File Revert Settings Use S        | e Settings                                                                                                    |     |          |  |  |  |  |  |  |
| 🐧 General 🕉 Config Fi             | :File 📰 User Interface 🌍 Browser 🕂 Down/Uploads 🚔 Exam 🏹 Applications 🕙 Network 🧐 Security 📝 Registry 💽 Hooked Keys |     |          |  |  |  |  |  |  |
| Start USL: https://ed.nycu.edu.tv |                                                                                                    |     |          |  |  |  |  |  |  |
| Administrator password            | 1_ https://e3.nycu.edu.tw                                                                                           |     |          |  |  |  |  |  |  |
| Confirm administrator password    | d ••••••                                                                                                    |     |          |  |  |  |  |  |  |
| 🖌 Allow user to quit SEB          |                                                                                                    |     |          |  |  |  |  |  |  |
| Quit/unlock password              | d                                                                                                    |     |          |  |  |  |  |  |  |
| Confirm quit/unlock password      | d                                                                                                    |     |          |  |  |  |  |  |  |
|                                   |                                                                                                    |     |          |  |  |  |  |  |  |
|                                   |                                                                                                    |     |          |  |  |  |  |  |  |
|                                   |                                                                                                    |     |          |  |  |  |  |  |  |
|                                   |                                                                                                    |     |          |  |  |  |  |  |  |
|                                   |                                                                                                    |     |          |  |  |  |  |  |  |
|                                   |                                                                                                    |     |          |  |  |  |  |  |  |
|                                   |                                                                                                    |     |          |  |  |  |  |  |  |
|                                   |                                                                                                    |     |          |  |  |  |  |  |  |
|                                   |                                                                                                    |     |          |  |  |  |  |  |  |
|                                   |                                                                                                    |     |          |  |  |  |  |  |  |
|                                   |                                                                                                    |     |          |  |  |  |  |  |  |

7. 在 Config File下「Use SEB settings file for...」請選擇『starting an exam』

| 🖏 SEB Configuration Tool - C.\Users\USER\AppData\Roaming\SafeExamBrowser\SebClientSettings.seb                                        | _ | × |
|----------------------------------------------------------------------------------------------------|---|---|
| File Revert Settings Use Settings                                                                                                    |   |   |
| 🛐 General 💀 Config File 📰 User Interface 🌍 Browser 🕂 Down/Uploads 🚔 Exam 🏹 Applications 🚳 Network 🧐 Security 💕 Registry 💽 Hooked Keys |   |   |
| Use SEB settings file for Subting on exam Comparing a causar C Allow to open preferences window on client (Mac)                       |   |   |
| Choose identity to be used for encrypting SEB settings file                                                                           |   |   |
| None ~                                                                                                    |   |   |
| Use old asymmetric-only encryption (for SEB < 2.2)                                                                                    |   |   |
| Use either a cryptographic identity or a password or both                                                                             |   |   |
| Settings password                                                                                                    |   |   |
| Confirm settings password                                                                                                    |   |   |
| Counfig File Editing: Revert Settings to Use Current Settings to                                                                      |   |   |
| Open Settings Default Settings Edit Duplicate                                                                                         |   |   |
| Save Settings Local Client Settings Configure Client                                                                                  |   |   |
| Save Settings As Last Opened                                                                                                    |   |   |
|                                                                                                    |   |   |
|                                                                                                    |   |   |
|                                                                                                    |   |   |
|                                                                                                    |   |   |
|                                                                                                    |   |   |
|                                                                                                    |   |   |
|                                                                                                    |   |   |

8. 在 User Interface 的「Browser view mode」下,請選「Use full screen mode」開啟全螢幕視窗。

| Revert Settings Use Settings                                                                                                    |                                                                                                    |                                                                                                    |
|----------------------------------------------------------------------------------------------------|----------------------------------------------------------------------------------------------------|----------------------------------------------------------------------------------------------------|
| General 🥎 Config File 🥫                                                                                                    | 📱 User Interface 👩 Browser 🕂 Down/Uplos                                                                                                    | ds 🚔 Exam 🏹 Applications 🌕 Network 🐲 Security 📝 Registry 🗾 Hooked Keys                                         |
| Browser view mode<br>O Use browser window<br>© Use full screen mode<br>O Touch optimized                                                                                                    |                                                                                                    | Avdio Control Dauble endio controls Mute sudio on startup Testinia volume level                                |
| Main browser window size and position Width 100%                                                                                                    | Horizontal positioning                                                                                                    | Spell Checker           Allow spell checking (Win supports English only)         Allow distionary lookup (Mac) |
| Height 100%                                                                                                    |                                                                                                    |                                                                                                    |
| Height 100%  Browser Window Toolbar Enable browser window toolbar Allow address bar for main win Allow address bar for addition Show developer tools in windo Hide toolbar as default (Mac)                                                                                                    | ☐ Show mean bar (Mae)<br>dow (Win)<br>d windows (Win)<br>w mean (Win)                                                                                                    |                                                                                                    |
| Hegnt 100%<br>Browser Window Toolbar<br>Enable bowest window toolbar<br>Allow eddress bar for main win<br>Allow eddress bar for addition<br>Show developer tools in windo<br>Hisle toolbar as default (Mac)<br>Taskbar / Dock / Side Menu                                                                                                    | ☐ Show mean bar (Mae)<br>dow (Win)<br>d windows (Win)<br>w mean (Win)                                                                                                    |                                                                                                    |
| Heger 100%  Elsower Window Toolbar Enable hoveser window bolbar Allow eldense bar for mein wi Show developer bols in windo Heile bolbar as default (Mac) Taskber / Oock / Side Menu Show uter / dock Show side menu                                                                                                    | Show menn bar (Mac)     dow (Win)     windows (Win)     w nemn (Win)     Show Wi-Fi control (Win)     Show Wi-Fi control (Win)     Show zolad button     Show kaybant layout                                                                                                    |                                                                                                    |
| Heger 100%  Hindow Toolbar  Browser Window Toolbar  Brobbe howser window bolber  Allow eddense bar for eddition  Show developer tools in windo  Hide bolbar as default (Mae)  Takther / Dock / Side Menn  Show takther / dock  Show takther / dock  Enable zoon (Wind/Mac)                                                                                                    | Show menn bar (Mac)     dow (Win)     i windows (Win)     w menn (Win)     Show Wi-Fi control (Win)     Show reload button     Show trae     Show trae     Show trae     Show trae     Show trae     Show trae                                                                                               |                                                                                                    |
| Heger         100%           Enowset Window Toolbar         Enable however window toolbar           Allow eddness bar for main win         Allow eddness bar for eddnion           Show dwebper tools in window         Show tendper tools in window           Show dwebper tools in window         Show tendper tools in window           Show tendper tools in window         Show tendper tools in window           Show tendper tools in window         Show tendper tools in window           Show tendper tools in window         Show tendper tools in window           Show tendper tools in window         Show tendper tools in window           Show tendper tools in window         Show tendper tools in window           Show tendper tools in window         Show tendper tools in window           Show tendper tools in window         Show tendper tools in window           Show tendper tools in window         Show tendper tools in window           Show tendper tendper tools in window         Show tendper tendper tools in window           Show tendper tendper t | Show menn bar (Mac)     dow (Win)     i vindow (Win)     w menn (Win)     Show Wi-Fi control (Win)     Show Vii-Fi control (Win)     Show table button     Show table     Show table     Show table     Show table     Show table     Show table     Show table     Show table     Show table     Show table |                                                                                                    |

9. 在 Brower 下的:

【1】請選[open in new window] 並將[block when directing to .]勾選,

【2】在[Brower security] 將[Delete cache when re-configuring or

terminating SEB(win). This setting is...] 勾選。

【3】【4】【5】【6】可以設定不同載具預設開啟的瀏覽器。

| Revert Settings Use Settings                                                                                                    |                                                                                                    |                                                                                                    |  |
|----------------------------------------------------------------------------------------------------|----------------------------------------------------------------------------------------------------|----------------------------------------------------------------------------------------------------|--|
| General 😽 Config File 🔣 User Int                                                                                                    | erface 🤧 Browser 🕂 Down/Uploads 🎽                                                                                                    | 🖹 Exam 🙀 Applications 🕙 Network 物 Security 📝 Registry 🚺 Hooked Keys                                                                                                    |  |
| nks requesting to be opened in a new browser wind                                                                                                    | low                                                                                                    |                                                                                                    |  |
| et generally blocked<br>pen in same window                                                                                                    | $\checkmark$ block when directing to a different server                                                                                                    |                                                                                                    |  |
| pen m new window                                                                                                    |                                                                                                    |                                                                                                    |  |
| New browser window size and position                                                                                                    | Center                                                                                                    | The second for desktop mode                                                                                                    |  |
| Width 1000 V                                                                                                    | Horizontal positioning Right                                                                                                    | Desktop default: Mozilla/5.0 (Windows N 1 10.0; WO W64; PV:52.0) Gecko/20100101 Piletox25                                                                                                    |  |
| Height 100% V                                                                                                    |                                                                                                    | Cashin                                                                                                    |  |
|                                                                                                    |                                                                                                    | Quetom daekton usar agant etring (SER angande ite vargion number automatically)                                                                                                    |  |
|                                                                                                    |                                                                                                    | Salayin waasaa aha kana kana kana kana kana ka ka ka ka ka ka ka ka ka ka ka ka ka                                                                                                    |  |
| Browser security                                                                                                    |                                                                                                    | coaton deartop deci agenti anno (SEB appondanta realor nombor automatically)                                                                                                    |  |
| Browser security<br>Allow text search                                                                                                    |                                                                                                    |                                                                                                    |  |
| Browser security Allow text search Allow toolbar of internal PDF reader (Win). I                                                                                                    | This enables access to the print and download dialogs.                                                                                                    | Control called gate agent (Mac)     Default desends on installed Safari/WebKit version)                                                                                                    |  |
| Browser security  Allow text search  Allow toolbar of internal PDF reader (Win).  Delete cache when re-configuring or terminate browser session when anding <sup>e</sup> in section Exam                                                                                                    | This enables access to the print and download dialogs.<br>ing SEB (Win). This setting is ignored if "Clear<br>a > Session Handling is deactivated!                                                                                                    | Contain Contract and agent a singly (CLD appendix as relation (Contact datamatication))     There agent (Max)         ① Default (depends on installed Safars/WebKit version)         (Custom                                                                                                    |  |
| Browser security  Allow text search  Allow toolbar of internal PDF reader (Win). 1  Delete cache when re-configuring or terminat  Delete cache when re-dning <sup>4</sup> in section Exam  terminat                                                                                                    | This enables access to the print and download dialogs.<br>ing SEB (Win). This setting is ignored if "Clear<br>a > Session Hendling is deactivated!                                                                                                    | Contain Control of Figure 2 and give a large (CEC appended to Federal Figure 2 and Section Figure 2 and Section Figure 2 and Figur     |  |
| Enverenewnity<br>☐ Allow text search<br>☐ Allow toolbar of internal PDF reader (Win). J<br>Delete cache when n=configuring or terminate<br>Delete cache when n=configuring or terminate<br>Delete cache when n=configur | This enables access to the print and download dialogs.<br>ing SEB: (Win). This setting is ignored if "Clear<br>n > Session Handling is deactiveled!<br>Restrictions in Additional Windows                                                                                                    | Contain Control of Figure 2 and group appendix to the Control Contained Control Control of Control of Con     |  |
| Brower security       Allow text search       Allow toolbar of internal PDF reader (Win). If       Delete cache when ar-configuring or terminate       brower section when ending <sup>6</sup> in section Exact       Restrictions in Exam Window       Allow navigating back/forward in exam                                                                                                    | This enables access to the print and download dialogs.<br>ing SEB (Win). This setting is ignored if "Clear<br>n > Sension Randling is descliveded!<br>Restrictions in Additional Windows<br>Mow navigating in additional windows                                                                                                    | Contain Concept agent give a sing (CCD appended & Feasily Hained administering)  for agent (Max)      Outborn      User agent for touch/tablet mode                                                                                                    |  |
| Firower security  Allow text search  Allow toolbar of internal PDF reader (Win). I  Delete cache when encodings in section Boar  Restrictions in Exam Window  Allow raked in exam  Allow clock in exam                                                                                                    | This enables access to the print and download dialogs.<br>ing SEB (Wan). This etting is ignored if "Clear<br>a Sension Handling is deactwedd!<br>Restrictions in Additional Windows<br>Allow newigating in additional windows<br>Allow facts in additional windows                                                                                                    | Control Concept and agent and give b appended a feasibility of the second matching of the second second se |  |
| Firver security  Allov text search  Allov text search  Dalow toolbar of inhemal PDF reader (Win). T  Debets each when ex-configuring or terminate browser semion when ending 'in section Exer  Restrictions in Exam Window  Allow reload nexam  Show when wavigating back/rowsed nexam  Show when the maximum                                                                                                    | This enables access to the print and download dislogs.         ing SEB (Wan). This retting is ignored if "Clear         n > Semion Handling is descivated!         Retrictions in Addinonal Windows         Allow navigating in additional windows         Move and an additional windows         Show whosh wanting in additional windows         Down away and windows         Down away and windows | Contain Calling of the last of the last of the last of the last function of the last of the last of t |  |
| Brower security       Allow kolbar of internal PDF reader (Win). I       Allow kolbar of internal PDF reader (Win). I       Blow kolbar of internal PDF reader (Win). I       Pelete cache when e-configuring or terminate       browner senion when endings in section Examinate       Allow house a second method of the second method of the second method method in exam       Allow navigating back-forward in exam       Allow reload in exam       Show reload warming in exam       Show VRLs                                                                                                    | This enables access to the print and download dialogs.<br>ing SEB (Win). This retting is ignored if "Clear<br>a > Section Handling is descriveded!<br>Resthictions in Additional Windows<br>✓ Allow reload in additional windows<br>☐ Show whosh wenning in additional windows<br>Show URLs <u>Rever</u> ✓                                                                                             | Control Concept and agent and give b appended a feasibility of the appended and appended and appended appended and appended appended and appended appended appen |  |
| Brower sevently       Allow text seach       Allow bolbar of internal PDF reader (Win).       Delete cache when ne-configuring or terminate       brower senion when ending' in secton Exercised       Retrictions in Exam Window       Allow novigating back/forward in exam       Show whead meximing in exam       Show WIRLs       Never                                                                                                    | This enables access to the print and download dialogs. Ing SEB (Win) This retting is ignored if "Clear a > Session Hamling is deactiveded!  Rettrictions in Additional Windows M Allow ravigating in additional windows Allow ravigating in additional windows Show URLs Never                                                                                                    | Control Concept agent and green appendent at reason frances administration  for agent (Max)  Custom  User agent for town/hablet mode  Tuser agent for town/hablet mode  Tuser a |  |
| Sirver security  Allov textbar of internal PDF reder (Win). I  biover session when ending in sectors Ease biover session when ending in sectors Ease biover session when ending in sectors Ease biover session biological sectors and biological sectors biover session biological sectors biover biological sectors biover biover biological sectors biover biover biological sectors biover biover biological sectors biover biover biological sectors biover biover biological sectors biover biover biological sectors biover biover biological sectors biover biover biological sectors biover biover biological sectors biover biover biological sectors biover biover biological sectors biover biover biological sectors biover biover biological sectors biover biover biover biological sectors biover biover biover biological sectors biover biover                                                                                           | This enables access to the print and download dialogs.<br>Ing SEB (Wha). This etting is ignored if "Clear<br>a scenion Handling is descivated if<br>Restrictions in Additional Windows<br>☑ Allow relation in Additional windows<br>③ Show whosh is weltional windows<br>Show WLs Never ✓                                                                                                    | Control Concept and agent with (CCD appended & Concept)                                                                                                    |  |
|                                                                                                    | Chi enables access to the print and download dislogs.<br>ing SEB (Wan). This witting is ignored if "Clear<br>a > Semion Handling is descriveded!<br>Restrictions in Additional Windows<br>Malow navigating in additional windows<br>Alow navigating in additional windows<br>Show Whost warning in additional windows<br>Show URLs <u>Never</u>                                                        | Control Callenge due legie a and give L dependent of Callen Fonces Callender()                                                                                                    |  |

10.在 Down/Uploads 下,將【1】的 Mac 設定下允許使用 PDF reader 勾 選,【2】勾選 Download and open SEB Config Files。

| T SEB Configuration Tool - C:\Users\USER\AppData\Roaming\SafeExamBrowsen\SebClientSettings0425.seb -                                                                                                    |   |
|----------------------------------------------------------------------------------------------------|---|
|                                                                                                    | × |
| File Revert Settings Use Settings                                                                                                    |   |
| 🚹 General 💀 Config File 📰 User Interface 🤧 Browser 🕂 Down/Uploads 🚔 Exam 🖗 Applications 🕙 Network 💱 Security 🚮 Registry 🚺 Hooked Keys                                                                                                    |   |
| Allow downloading and uploading files                                                                                                    |   |
| Choose download / upload directory                                                                                                    |   |
| Download directory on Mac                                                                                                    |   |
| Allow user to select custom download / upload directory                                                                                                    |   |
| Choose file to upbod (Mex)  Instantiu verifi file avantifie downloaded before  By only allowing to upbod the same file downloaded before  Dy only allowing to upbod the same file downloaded before  Allow using Acrobat Reader PDF plugin (mecure) Mac only)  Ommload and open SEB Config Files |   |

11.在 Exam 下、【1】請勾選[Use Browser key and Config key],並在 Browser exam key 下的那串 KEY 貼到 e3 上。【2】把 2 個選項都勾選將會 預設成 seb 開啟測驗,seb 結束測驗。【3】在測驗結束要點離開時,請勾 選確認離開後才退出(避免誤按到推出測驗,無法測驗)。

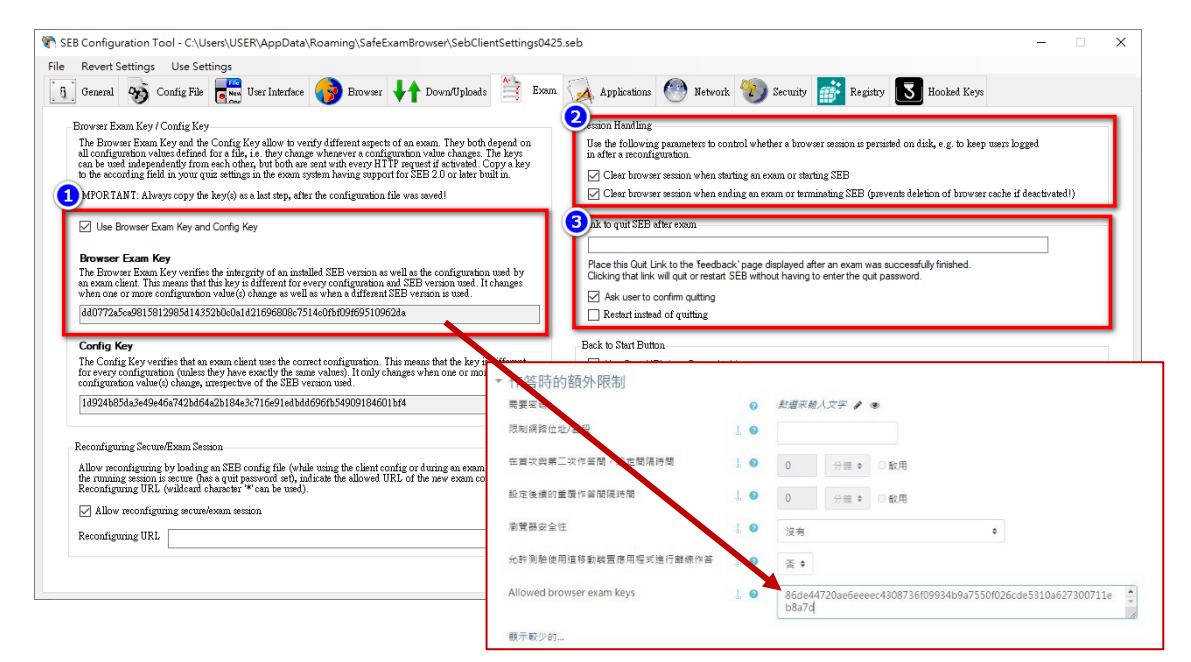

12.在 Applications 下,可以設定作業系統開啟 seb 的功能限制,請在【1】設定好作業系統類型、允許的功能點選【+】即可加入規則【2】;另一個則是限制作業系統開啟應用程式(如有開 SEB 會有警訊)。

| R SEB Configuration Tool - C:\Users\USER\AppData\Roaming\SafeExamBrowser\SebClientSettings0425.seb                                                                                                    | - 🗆 X |
|----------------------------------------------------------------------------------------------------|-------|
| File Revert Settings                                                                                                    |       |
| 🛛 👖 General 🐠 Config Fub 😴 User Interface 🌍 Browser 🕂 Down/Uploads 🚔 Exam 🏑 Applications 🖤 Network 🥨 Security 💕 Registry 💽 Hooked                                                                                                    | Keys  |
| Monitor processes while SEB is running                                                                                                    |       |
| Permitted Processes Prohibited Processes                                                                                                    |       |
|                                                                                                    | (20)  |
|                                                                                                    | (Mac) |
|                                                                                                    |       |
|                                                                                                    |       |
|                                                                                                    |       |
|                                                                                                    |       |
| the second second se |       |
| Active Title                                                                                                    |       |
| Description Autostart                                                                                                    |       |
| OS OS X Executable Allow rouning in background                                                                                                    |       |
| Win Original Name Force quit (risk of data loss)                                                                                                    |       |
|                                                                                                    |       |
| rsh Arziments                                                                                                    |       |
|                                                                                                    |       |
|                                                                                                    |       |
|                                                                                                    |       |
|                                                                                                    |       |

13.在 Network 下可以進行篩選條件設定,讓特定網域、認證、代理伺服器可以連線,至需要再【+】上增加條件即可。

| SEB Configuration Tool - C:\Users\USER\AppData\Roaming\SafeExamBrowser\SebClientSettings0425.seb                                         | -  | × |
|----------------------------------------------------------------------------------------------------|----|---|
| File Revert Settings Use Settings                                                                                                    |    |   |
| 🚹 General \infty Config File 👼 User Interface 😗 Browser 🕂 Down/Uploads 📑 Exam 🖗 Applications 🖤 Network 👹 Security 🌃 Registry 🗾 Hooked Kr | ys |   |
|                                                                                                    |    |   |
| rufer Condicates Process                                                                                                    |    |   |
| Activate URL fittering Fitter also embedded content                                                                                      |    |   |
| Active Regex Expression Action                                                                                                    |    |   |
|                                                                                                    |    |   |
|                                                                                                    |    |   |
|                                                                                                    |    |   |
|                                                                                                    |    |   |
|                                                                                                    |    |   |
|                                                                                                    |    |   |
|                                                                                                    |    |   |
|                                                                                                    |    |   |
|                                                                                                    |    |   |
|                                                                                                    |    |   |
|                                                                                                    |    |   |
|                                                                                                    |    |   |
|                                                                                                    |    |   |
|                                                                                                    |    |   |
|                                                                                                    |    |   |

14. 在 Security 下可以設定使用者的安全(防護)措施,主要是以 Win/Mac 為主可以限制部分系統的安全措施防止測驗時彈出,影響考試;【3】可以選擇直接開啟一新視窗覆蓋整個畫面,【4】其他設定有 Mac/Win。

| SEB Configuration Tool - C:\Users\USER\AppData\Roaming\SafeExamBrowser\SebClientSettings0425.seb -                                                                                                    | ×                  |
|----------------------------------------------------------------------------------------------------|--------------------|
| File Revert Settings Use Settings                                                                                                    |                    |
| <ul> <li>SEB Service (Wa)</li> <li>Igore SEB Service</li> <li>Igore SEB Service</li> <li>Igore SEB Service</li> <li>International macros e hauge aspect of the optime configuration, e.g. a. b lock dows the security making, then it is of accompanyed and the label security of the security making, then it is of accompanyed by the the set security of the security is observed on the security of the security of the se</li></ul> | ><br>kder<br>splay |

15.在 Registry 下主要是設定 Win 系統的登錄檔限制,預設是所有功能都不開 放(包含使用 VM 虛擬機),防止使用者作弊。

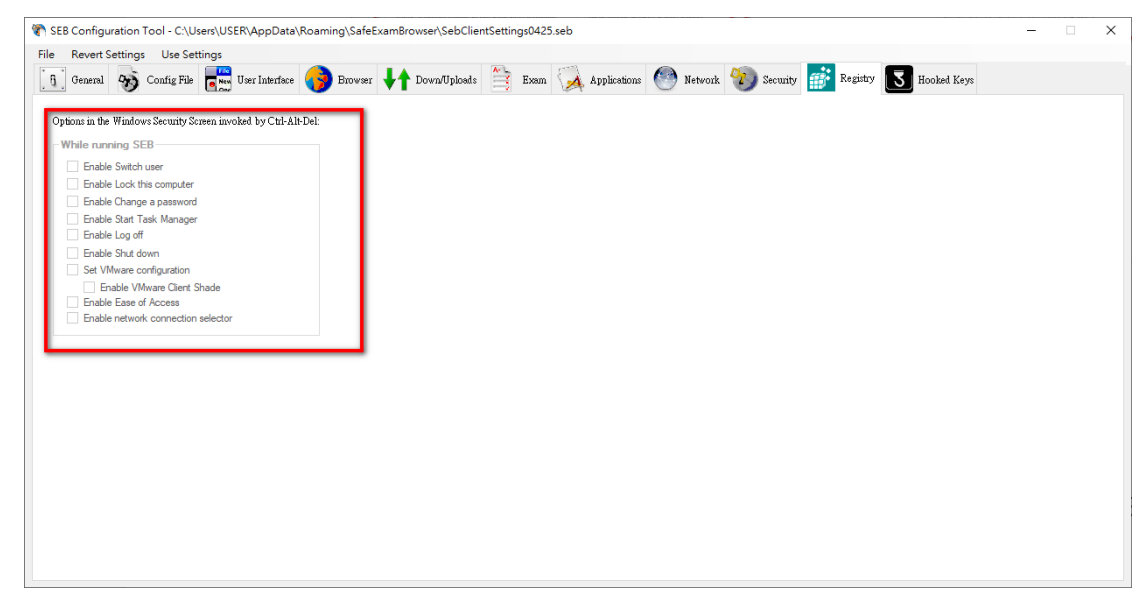

16.在 Hooked Keys 下可以設定功能鍵與滑鼠的限制,例如:切換視窗 (Alt+Tab)、滑鼠右鍵、螢幕擷圖(Print Screen);還有就是 F1~F12 的功能 鍵(防止有些功能是使用 F 功能鍵再加上其他組合成,強制擷圖、開啟其他 網頁等功能)

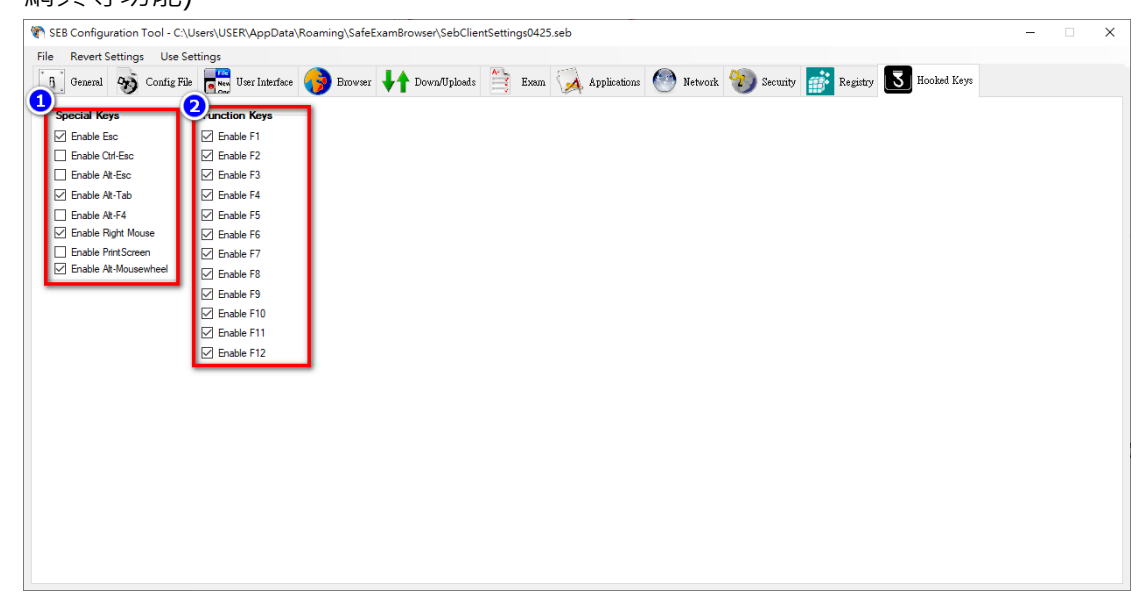

17.完成設定後點選 File→Save Setting As..,選擇檔案儲存位置。

| Configuration Tool - C<br>Revert Settings Use<br>Open Settings Ctrl+C<br>Save Settings Ctrl+ | :\Users\USER\AppData\Roaming\S<br>Settings<br>Der Interface Bro | GafeExamBrowser\SebClien<br>wær 🔰 Down/Uploads | ntSettings0425.seb                                                                                                    | Applications 🕐 Netw                        | ronk 🐑 Security 💣                                              | Registry 3                                   | —<br>Hooked Keys      |   |
|----------------------------------------------------------------------------------------------|-----------------------------------------------------------------|------------------------------------------------|----------------------------------------------------------------------------------------------------|--------------------------------------------|----------------------------------------------------------------|----------------------------------------------|-----------------------|---|
| Save Settings As<br>Exit File<br>Enable Ctri-E<br>Enable At-Es<br>Enable At-Te               | Revert Settings                                                 | Use Settin<br>Ctrl+O                           | 1                                                                                                    |                                            |                                                                |                                              |                       |   |
| Enable Alt-F4                                                                                | Save Settings                                                   | Ctrl+S                                         | Tore SEB config file                                                                                                    |                                            |                                                                |                                              |                       | × |
| Enable Right                                                                                 | Save Settings As.                                               |                                                | ← → × ↑<br><br><br><br><br><br><br><br><br><br><br><br><br><br><br><br><br><br><br><br><br><br><br><br><br><br><br><br><br><br><br><br><br><br><br><br><br> | ■雑装編(C) > 使用者 > USER > ♪                   | AppData > Roaming > SafeExamBro                                | owser ∨ Ö                                    |                       | 0 |
| Enable At-M                                                                                  | Exit                                                            | Alt+F4                                         | New E3 /                                                                                                    | €Щ<br>1205<br>SebClientSetting_webex       | 修改日期<br>2020/12/4 上午 09:06<br>2020/12/4 下午 03:12               | SEB Configuratio<br>SEB Configuratio         | 大小:<br>4 KB<br>16 KB  |   |
|                                                                                              | Enable F11                                                      |                                                | Creative Cloud Fi                                                                                                    | SebClientSettings<br>SebClientSettings0425 | 2020/12/4 上中 09:27<br>2021/4/26 上中 09:07<br>2021/4/26 上中 09:05 | SEB Configuratio<br>SEB Configuratio<br>文字文件 | 4 KB<br>4 KB<br>11 KB |   |
|                                                                                              |                                                                 |                                                | 型 ++ 11<br>③ 3D 12(中<br>↓ 下型<br>同 → 11                                                                                                    |                                            |                                                                |                                              |                       |   |
|                                                                                              |                                                                 |                                                |                                                                                                    |                                            |                                                                |                                              |                       |   |
|                                                                                              |                                                                 |                                                | ■ #A<br>圖 影片<br>■ 本限症(3)                                                                                                    |                                            |                                                                |                                              |                       |   |
|                                                                                              |                                                                 |                                                | 編異名機(N)<br>存備調型(T)                                                                                                    | ClientSettings0425                         |                                                                |                                              |                       | ~ |
|                                                                                              |                                                                 |                                                | ▲ 陳敬資料共                                                                                                    |                                            |                                                                |                                              | 荐稿(5)<br>取消           |   |

18.登入 E3·新增一測驗·在測驗設定中的【進階設定】中開啟【作答時的額 外限制】·並點選顯示較多的。

| ■推階設定:1      |               |
|--------------|---------------|
| ▶ 版面設計       |               |
| ▶ 試題的作答與計分方式 |               |
| ▶ 檢閱選項 🧕     |               |
| ▶ 外觀         |               |
| ▼ 作答時的額外限制 2 |               |
| 需要密碼         | 3 新選來輸入文字 ✔ ④ |
| ◎ 整體回饋 @     |               |
| 等級界線         | 100%          |

19. 將在 Exam 下取得的金鑰貼到對話框中,並完成其他測驗設定與題目。

| ▼ <u>作答時的額外限制</u>                                      |                                                                         |
|--------------------------------------------------------|-------------------------------------------------------------------------|
| 需要空调<br>限制網路位址/區段                                      |                                                                         |
| 在首次與第二次作 <sup>年66</sup><br>時間<br>設ま 86de4472<br>約覚器安全5 | 20ae6eeec4308736f09934b9a7550f026cde5310a627300711e                     |
| 允許測驗使用這移動裝置應用<br>進行離線作答                                | 握式 』 ●                                                                  |
| Allowed browser exam keys                              | s 1 0 86de44720ae6eeeec4308736f09934b9a7550f026cde5310a627300711e 88a7d |
| 顯示較少的                                                  |                                                                         |

20. 將另存的 SEB 檔公布給同學(放在測驗說明或公告), 同學只要有安裝 SEB 軟 體就會自動開啟進入 SEB 測驗模式。